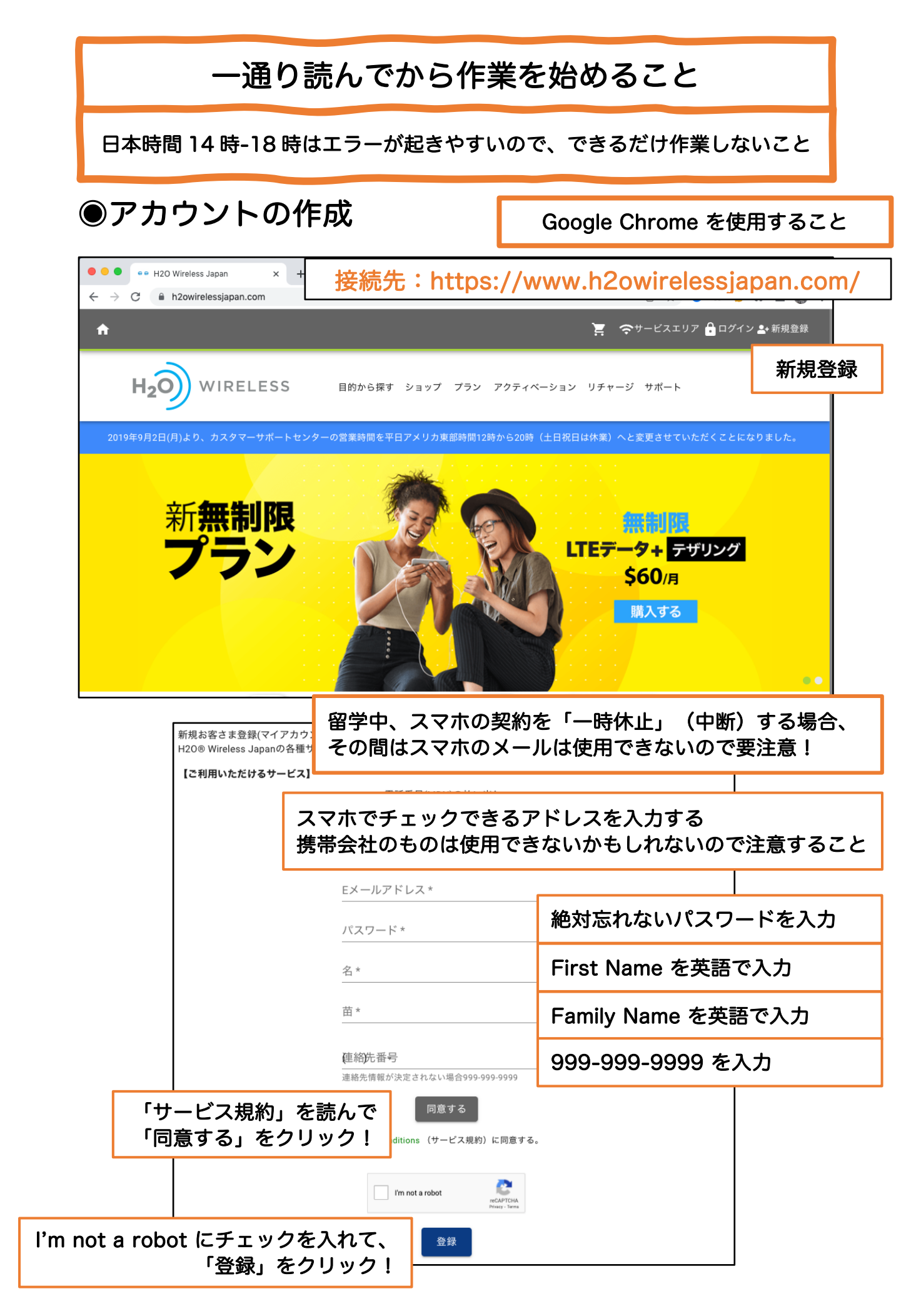

# 8月20日から24日に作業すること

## ● SIM のアクティベーション

| <ul> <li>         ・・ H20 Wireless Japan x +         <ul> <li>             ・・・・・・・・・・・・・・・・・・・・・・・・・</li></ul></li></ul>             |
|----------------------------------------------------------------------------------------------------|
| ログインしたあと、ウィンドウ左上の「家」のアイコンをクリックする<br>ウィンドウ右下に表示される「アクティベーション」から<br>「H2O 音声通話付きプラン(自動引き落とし設定あり)」をクリックする                               |
| ・•• H20 Wireless Japan x +                                                                                                    |
| H20音声通話付きプラン(自動引き落とし設定あり)                                                                                                    |
| H2O音声通話付きプラン(自動引き落とし設定なし)<br>BOLTデータ通信専用プラン(自動引き落とし設定なり)<br>BOLTデータ通信専用プラン(自動引き落とし設定なし)<br>リチャージ<br>国際通話ユニット<br>単発チャージ<br>自動引き落とし設定 |

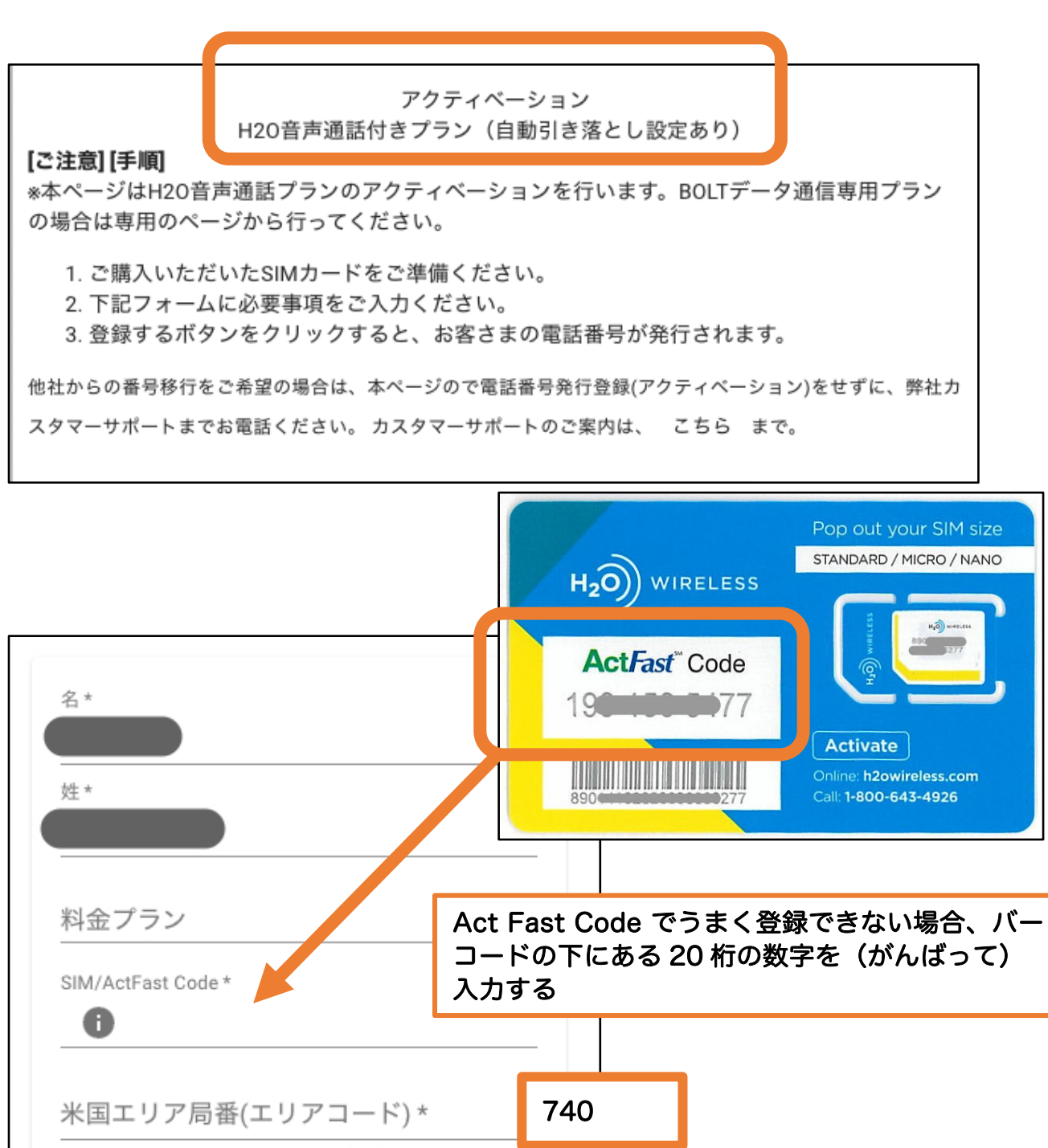

(米国内で主にご利用になる市の市外局番(3桁)を入力 してください。例)ニューヨーク→212など)
市
\*IJIP局番と都市名が相違する場合があります。
登録

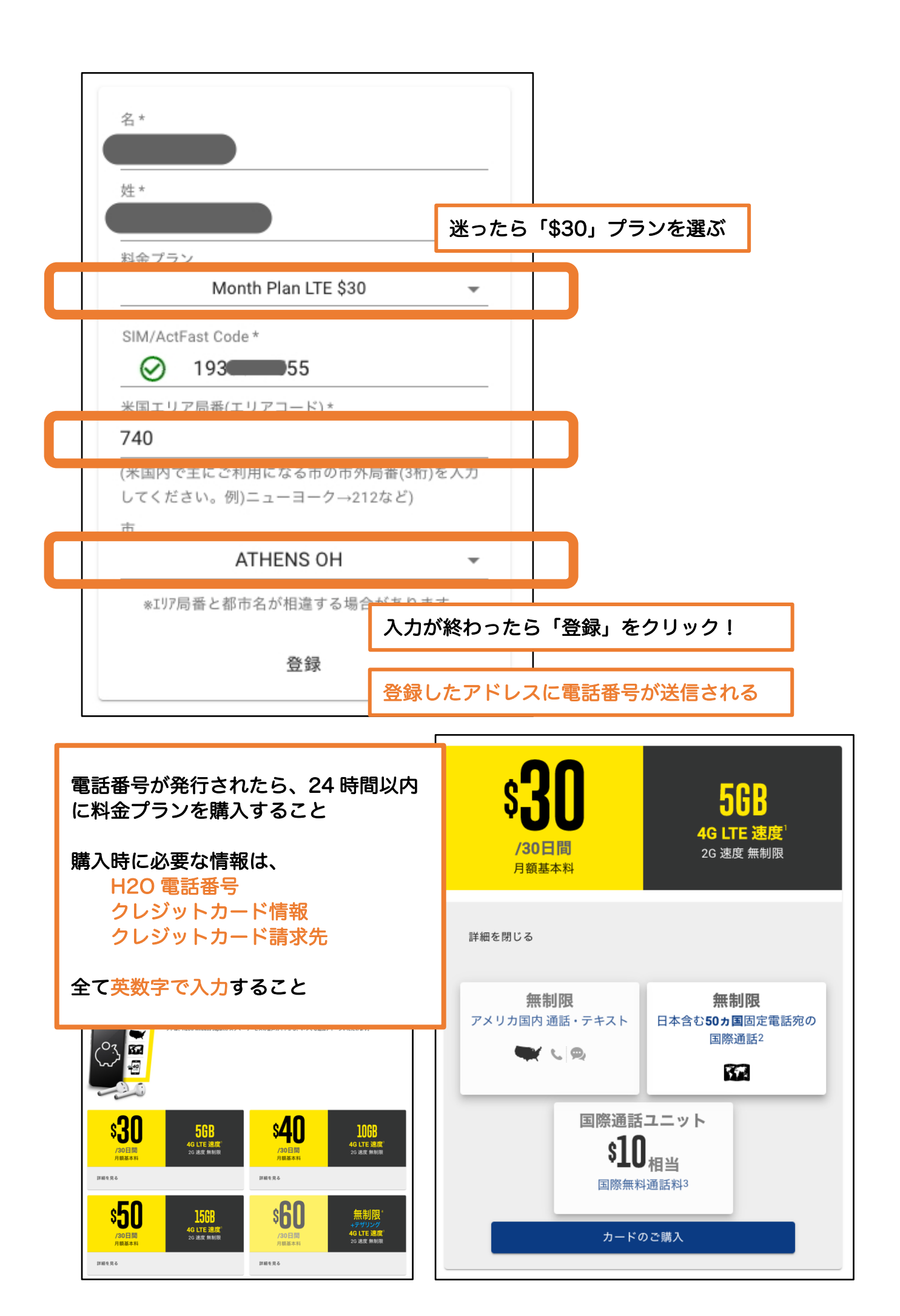

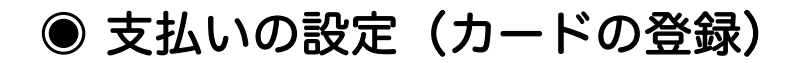

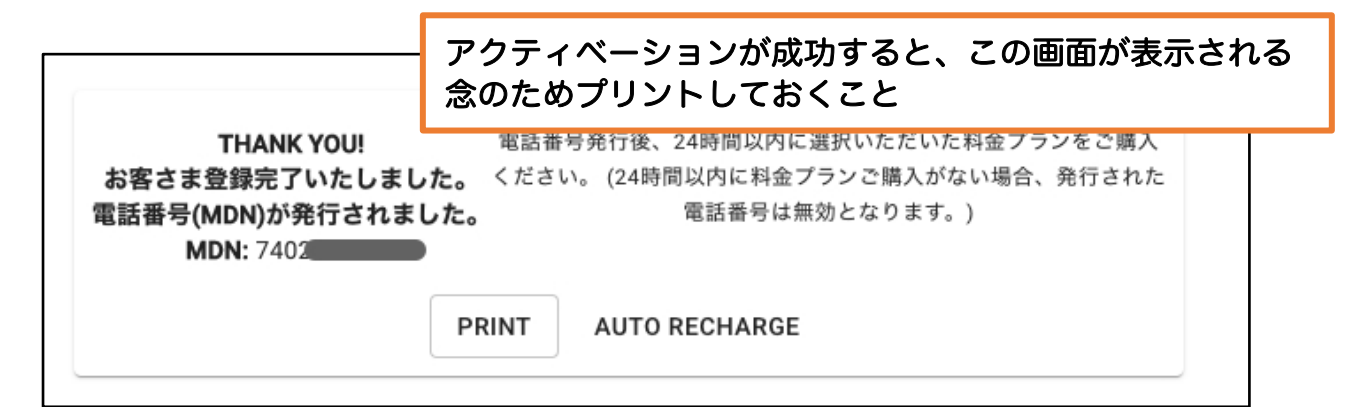

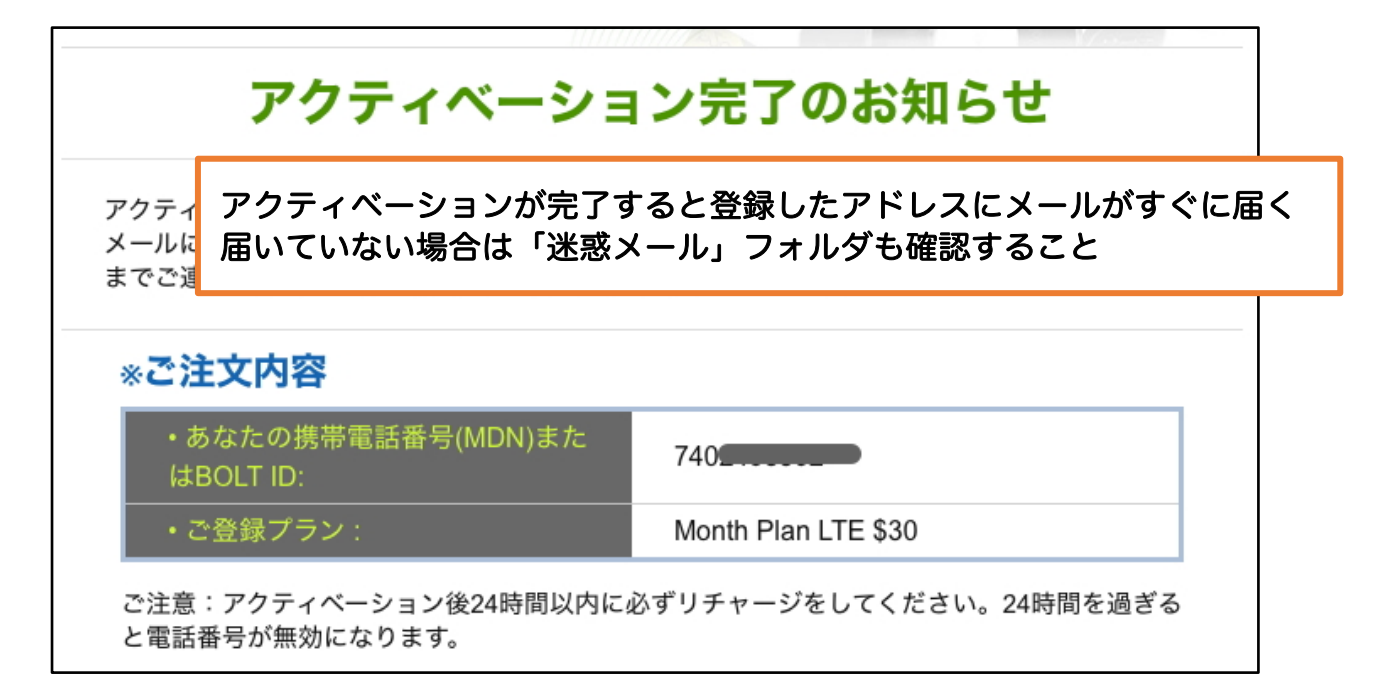

### ※メールが届いてから、24時間以内にリチャージ(支払い設定)を行う

ログインした状態で、ウィンドウ左上の「家」のアイコンをクリックする ウィンドウ右下の「リチャージ」から「自動引き落とし設定」をクリックする

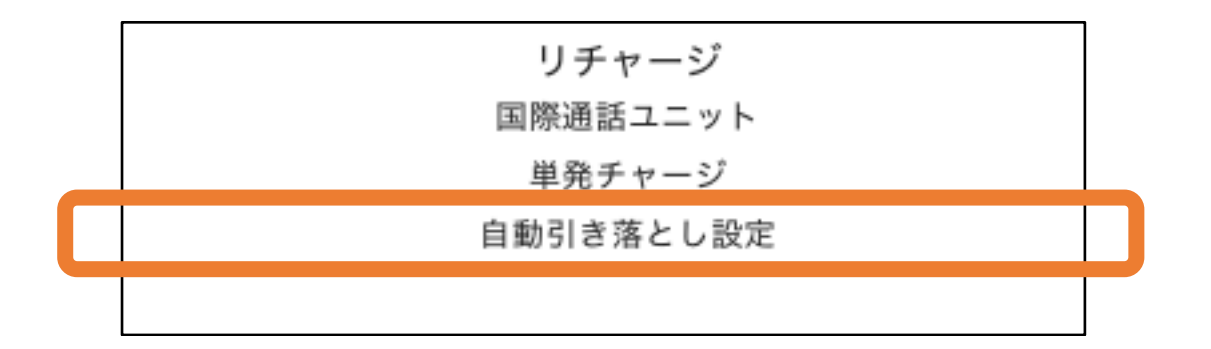

自動引き落とし設定 [ご案内]

過去に自動引き落としが正しく完了せず、やむなく毎月単発料金チャージを実行されているお客様は、是非、カスタマーサ ポートセンターまでご連絡ください。自動引き落とし設定ができるようサポートいたします。 現在お支払いにご利用いただ いているクレジットカードを他のクレジットカードに変更する場合は、お手数ですが弊社カスタマーサポートセンターまで お問合せください。 カスタマーサポートのご案内は、 こちら まで。

| *記号なし、半角英数字でご入力ください。 |                      |          | *記号なし、半角英数字でご入力ください。    |  |  |
|----------------------|----------------------|----------|-------------------------|--|--|
| ご契約電話番号              |                      |          | ご契約電話番号<br>(740)        |  |  |
| 進む                   | ]                    |          | 進む                      |  |  |
| 発行された電話番号を入          |                      |          | ,「進む」をクリックする            |  |  |
|                      |                      |          |                         |  |  |
| ご契約電話番号<br>(740)     | 電話番号・チャ-<br>クルは指定したも | -><br>50 | ブ金額・引き落としサイ<br>Dのみ表示される |  |  |

| チャージ金額*                                 |                              |
|-----------------------------------------|------------------------------|
| 引き落としサイクル(日数)* <b>クレジ</b>               | ットカードに関する情報を「英数字」で入力する       |
| カード名義 *                                 | クレジットカード番号                   |
| 電話番号-                                   | 有効期限* ▼ 有効期限* ▼              |
|                                         | CVV2*                        |
| クレジットカード番号                              | カード請求先住所 (番地・ストリート)*         |
| 左动即四王 左动即四王                             | カード請求先住所2(部屋番号等)             |
| 1 1 2 2 2 2 2 2 2 2 2 2 2 2 2 2 2 2 2 2 | 市区町村 *                       |
|                                         | 国* <b>▼</b> 州・都道府県* <b>▼</b> |
|                                         | 郵便番号 *<br>                   |

6

確認する

| (740)                                                                                                    |                             |                                                                                        |                                                          |
|----------------------------------------------------------------------------------------------------|-----------------------------|----------------------------------------------------------------------------------------|----------------------------------------------------------|
| チャージ金額*<br>30.00<br>引き落としサイクル(日数)*                                                                                                    | 電話番号・ラ<br>クルは指定し<br>※左の表示() | ・<br>チャージ金額・引き落としせ<br>ったもののみ表示される<br>は一例                                               | ナイ                                                       |
| 30                                                                                                    | •                           |                                                                                        |                                                          |
| カード名義 *                                                                                                    |                             |                                                                                        |                                                          |
| 電話番号                                                                                                    |                             |                                                                                        |                                                          |
| (056)                                                                                                    |                             |                                                                                        |                                                          |
|                                                                                                    |                             |                                                                                        |                                                          |
|                                                                                                    |                             |                                                                                        |                                                          |
|                                                                                                    |                             |                                                                                        |                                                          |
|                                                                                                    |                             |                                                                                        | -1 +                                                     |
| J.                                                                                                    | リート請氷光1                     | 主所は日本の住所を央敛子                                                                           | で入刀9 る                                                   |
| 有効期限* 有効期限*                                                                                                    |                             |                                                                                        |                                                          |
|                                                                                                    | *                           |                                                                                        |                                                          |
|                                                                                                    |                             | ご注文内3                                                                                  | <u>~</u>                                                 |
| CVV2*                                                                                                    |                             | ご注文内                                                                                   | 容                                                        |
| CVV2*<br>カード請求先住所(番地・ストリート)*                                                                                                    |                             | ご注文内                                                                                   | 容<br>\$30.00                                             |
| CVV2*<br>カード請求先住所 (番地・ストリート)*                                                                                                    |                             | ご注文内<br>小計<br>税金・手数料 <b>()</b>                                                         | 容<br>\$30.00<br>\$0.78                                   |
| CVV2*<br>カード請求先住所 (番地・ストリート)*                                                                                                    |                             | ご注文内<br>小計<br>税金・手数料<br><b>〕</b>                                                       | 容<br>\$30.00<br>\$0.78                                   |
| CVV2*<br>カード請求先住所 (番地・ストリート)*<br>カード請求先住所2 (部屋番号等                                                                                          | <del></del>                 | ご注文内<br>小計<br>税金・手数料<br>合計金額                                                           | 容<br>\$30.00<br>\$0.78<br>\$32.03                        |
| CVV2*<br>カード請求先住所 (番地・ストリート)*<br>カード請求先住所2 (部屋番号等<br>市区町村*                                                                                 | 穿)                          | ご注文内<br>小計<br>税金・手数料<br>合計金額                                                           | 容<br>\$30.00<br>\$0.78<br>\$32.03                        |
| CVV2*<br>カード請求先住所 (番地・ストリート)*<br>カード請求先住所2 (部屋番号等<br>市区町村*<br>KASUGAI                                                                      | <del></del>                 | ご注文内<br>小計<br>税金・手数料<br>合計金額<br>リチャージマ                                                 | 容<br>\$30.00<br>\$0.78<br>\$32.03                        |
| CVV2*         カード請求先住所(番地・ストリート)*         カード請求先住所2(部屋番号等)         市区町村*         KASUGAI         国*       州・都道府県         Japan       Aiabi | 手)                          | ご注文内<br>小計<br>税金・手数料<br>合計金額<br>リチャージマ                                                 | 容<br>\$30.00<br>\$0.78<br>\$32.03                        |
| CVV2*<br>カード請求先住所 (番地・ストリート)*<br>カード請求先住所2 (部屋番号領<br>市区町村*<br>KASUGAI<br>国* 州・都道府期<br>Japan ▼ Aichi                                        | <del>〕</del><br>手)          | ご注文内<br>小計<br>税金・手数料<br>合計金額<br>リチャージ<br>税金・手数料の加算と合わ                                  | 容<br>\$30.00<br>\$0.78<br>\$32.03<br>する<br>せて、合計金額る      |
| CVV2*<br>カード請求先住所(番地・ストリート)*<br>カード請求先住所2(部屋番号等<br>市区町村*<br>KASUGAI<br>国*<br>Japan → Aichi<br>郵便番号*                                        | <del>算</del> )<br>₹*        | ご注文内<br>小計<br>税金・手数料<br>合計金額<br>リチャージ<br>税金・手数料の加算と合わ<br>確認し、「リチャージ」す                  | 容<br>\$30.00<br>\$0.78<br>\$32.03<br>まる<br>せて、合計金額を<br>る |
| CVV2*<br>カード請求先住所(番地・ストリート)*<br>カード請求先住所2(部屋番号等<br>市区町村*<br>KASUGAI<br>国*<br>Japan → Aichi<br>郵便番号*<br>* ハイフンなし、米魚数字                       | (する」をクリ                     | ご注文内<br>小計<br>税金・手数料<br>合計金額<br>リチャージ<br>税金・手数料の加算と合わ<br>確認し、「リチャージ」す<br>リックすると「注文内容」か | 容<br>\$30.00<br>\$0.78<br>\$32.03<br>する<br>せて、合計金額を<br>る |

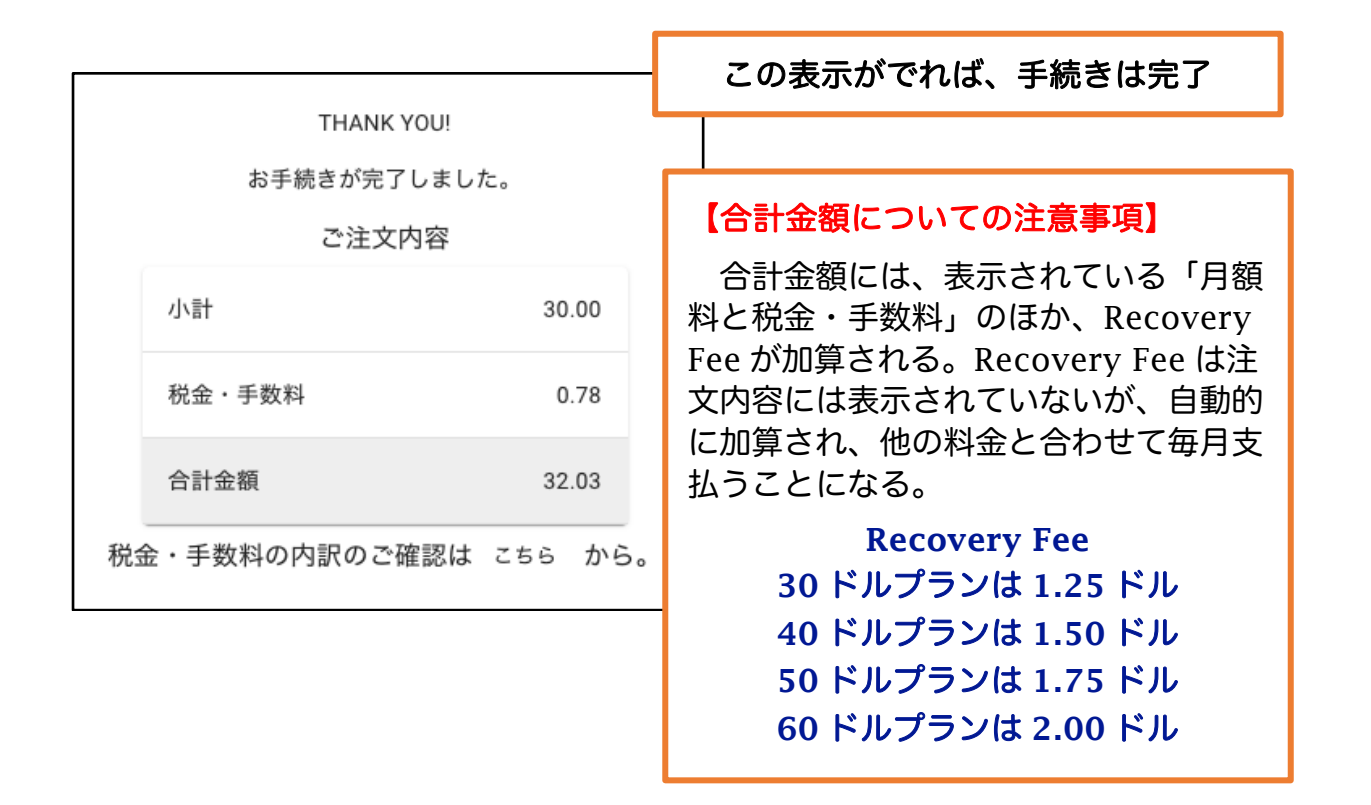

## ※契約内容の確認

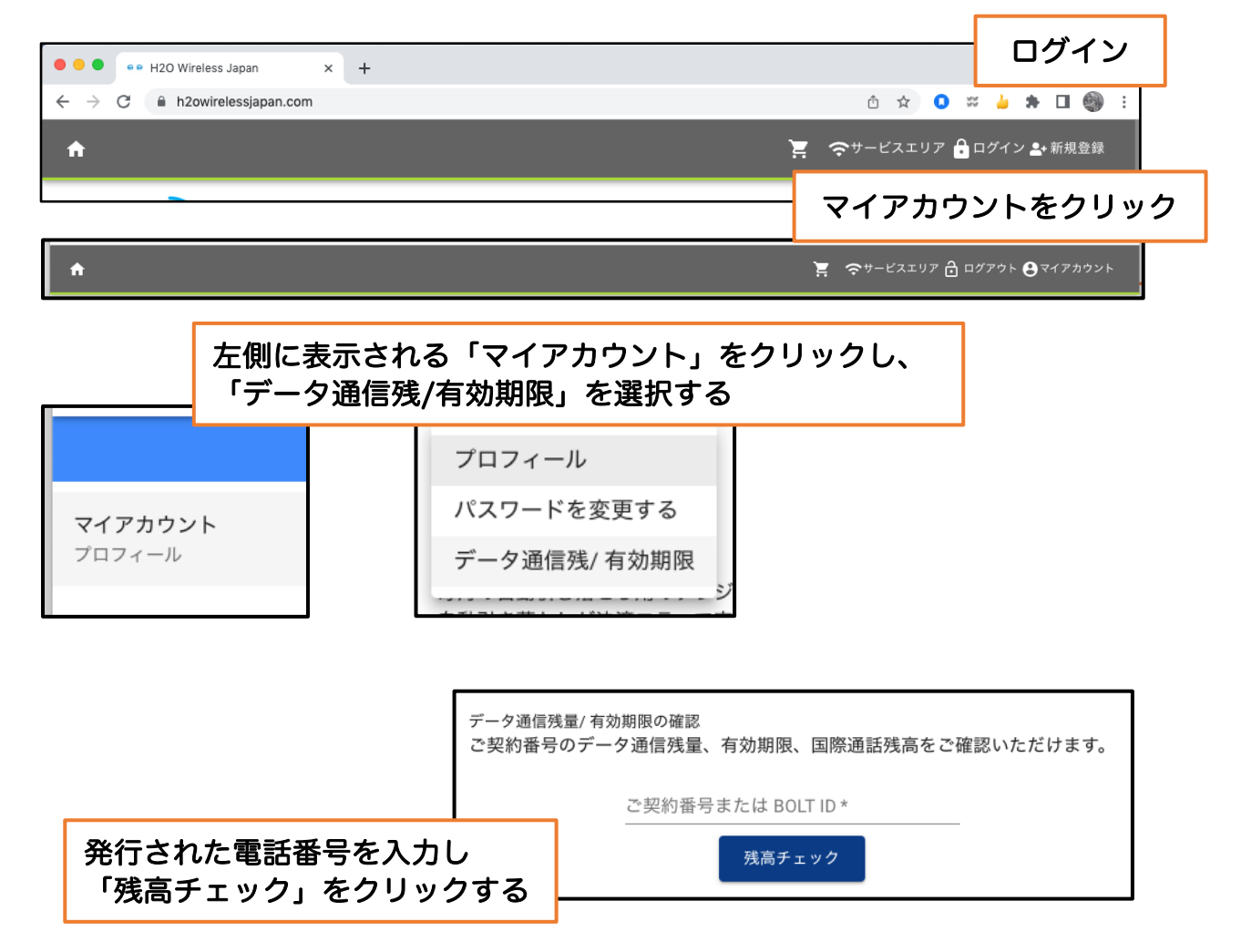

|                                     | 登録した日には情報が反映されていないかもしれないので、<br>反映されていない場合は、翌日確認すること                              |  |  |  |  |  |
|-------------------------------------|----------------------------------------------------------------------------------|--|--|--|--|--|
| マイアカウント<br>データ通信残/ 有効期限             |                                                                                  |  |  |  |  |  |
| H2O® Wirelessマイアカウントへようこそ           |                                                                                  |  |  |  |  |  |
| データ通信残量/ 有<br>ご契約番号のデー              | 効期限の確認<br>- 夕通信残量、有効期限、国際通話残高をご確認いただけます。                                         |  |  |  |  |  |
| ご契約番号または BOLT ID *<br>740<br>残高チェック |                                                                                  |  |  |  |  |  |
|                                     |                                                                                  |  |  |  |  |  |
| 有効期限                                |                                                                                  |  |  |  |  |  |
|                                     | Mon                                                                              |  |  |  |  |  |
| プラン名                                | <sup>MON</sup> mm/dd/yyyy の順で表示される                                               |  |  |  |  |  |
| プラン名<br>国際通話の利用可否                   | MON mm/dd/yyyy の順で表示される<br>例:09/20/20xx                                          |  |  |  |  |  |
| プラン名<br>国際通話の利用可否<br>国際通話残高*        | MON<br>mm/dd/yyyy の順で表示される<br>例:09/20/20xx<br>有効期限が「30 日後」の日付になっていれば OK!<br>5.00 |  |  |  |  |  |

◎正確には、有効期限は「1ヶ月」ではなく「30日」なので、
 8月17日にチャージした場合、有効期限は9月15日となる
 9月16日ではない点に注意!
 (アメリカとの時差の関係で9月14日となる可能性もあり)

### ※よくある質問

#### ● データ使用量を確認するには

H2O SIMを装着した携帯電話から \*777\*1 # [send] をダイヤルする

#### ● 有効期限を確認するには

H2O SIMを装着した携帯電話から \*777 # [send] をダイヤルする

#### ● 料金プランを変更するには

プリペイドのため 30日のサイクルの途中で月額使用料を返金することはできません。

#### [自動引き落とし設定をされているお客様]

料金プランの変更をご希望される場合は、30日のサイクルの終了前日までに H2O® Wireless Japanカスタマーサポートセンター(1-877-890-5001)にお電話 頂き、オペレーターとお話し頂き、プラン変更を行ってください。プリペイドのた め、30日のサイクルの途中でプランを変更されると、残りのバランスが消失いた します。

#### [単発チャージのお客様]

料金プランの変更をご希望される場合は、30日のサイクルの終了前日までに H2O® Wireless Japanカスタマーサポートセンター(1-877-890-5001)にお電話頂き、音 声ガイダンスに従ってプラン変更を行ってください。プラン変更後、必ずプランを ご購入ください。プランをご購入して頂けない場合、お電話がお使い頂けなくなり ますので、ご注意ください。プリペイドのため、30日のサイクルの途中でプランを 変更されると、残りのバランスが消失いたします。